# HƯỚNG DẪN ĐĂNG KÝ TÀI KHOẢN AGRIBANK

THANH TOÁN THƯƠNG MẠI ĐIỆN TỬ TRÊN KÊNH ĐIỆN TỬ

Khách hàng có thể đăng ký tài khoản thanh toán thương mại điện tử qua các kênh điện tử sau:

## Đăng ký trên kênh Agribank Plus 01

BƯỚC 01 Đăng nhập vào ứng dụng Agribank Plus

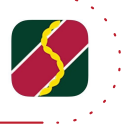

### BƯỚC 02

Trong mục Tiện ích & Cài đặt, Quý khách chọn tiện ích **"Cài đặt tài khoản"** tiếp theo chọn **"Đăng ký E-Commerce"**.

#### BƯỚC 03

Hệ thống màn hình sẽ hiển thị tất cả các tài khoản thanh toán của khách hàng chưa được đăng ký dịch vụ.

Quý khách vui lòng tích chọn tài khoản và mục "Tôi đã đọc, hiểu và đồng ý với các điều kiện và điều khoản khi đăng ký dịch vụ".

BƯỚC 04 Quý khách chọn **"Tiếp tục**" và nhập **"Mã xác thực"** rồi nhấn **"Tiếp tục"** để hoàn thành việc đăng ký.

#### 1900 5588 18 - (84) 24.32053205 www.agribank.com.vn 2300 điểm giao dịch

Đăng ký trên kênh eBanking
bằng 1 trong 2 cách sau

# 2.1 Đăng ký trên ứng dụng Agribank Retail eBanking

BƯỚC 01

Đăng nhập vào ứng dụng Agribank Retail eBanking

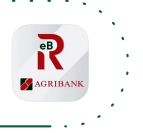

**BƯỚC 02** Chọn chức năng "Dịch vụ khác" tiếp theo chọn "Đăng ký thanh toán TMĐT"

#### **BƯỚC 03**

Hệ thống sẽ hiển thị tất cả các tài khoản thanh toán chưa được đăng ký. Quý khách vui lòng lựa chọn một hoặc nhiều tài khoản cần đăng ký bằng cách gạt nút tròn sang bên phải và tích chọn **"Tôi đã đọc, hiểu và** đồng ý với các điều khoản và điều kiện khi đăng ký dịch vụ".

BƯỚC 04 Quý khách chọn "Tiếp tục" và nhập "Mã xác thực" rồi nhấn "Tiếp tục" để hoàn thành việc đăng ký.

## 2.2 Đăng ký trên Website

Bước1: Đăng nhập vào website tại địa chỉ

https://ebanking.agribank.com.vn/

Bước 2: Chọn chức năng "Dịch vụ khác"

tiếp theo chọn "Đăng ký thanh toán TMĐT"

Bước 3: Quý khách lựa chọn "Đăng ký" -> Hệ thống màn hình sẽ hiển thị tất cả các tài khoản thanh toán của khách hàng chưa được đăng ký dịch vụ.

Quý khách vui lòng lựa chọn một hoặc nhiều tài khoản cần đăng ký và tích chọn **"Tôi đã đọc, hiểu và đồng ý với các điều kiện và điều** khoản khi đăng ký dịch vụ".

<mark>Bước 4:</mark> Quý khách chọn **"Tiếp tục"** và nhập **"Mã xác thực"** rồi nhấn **"Tiếp tục"** để hoàn thành việc đăng ký.